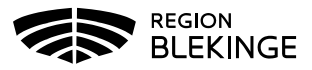

## Listning av barn och unga vuxna i Tandhälsoportalen (gäller folktandvården)

1. Logga in i Tandhälsoportalen – Allmän tandvård för barn och unga vuxna.

|       |                        | TANDHÄLSOPORTALEN<br>UTSIDA |  |
|-------|------------------------|-----------------------------|--|
| Start | Vuxentandvård N/F/S 🔫  | Allmän BoU 🔻                |  |
| ÅÅÅÅ  | MMDD-XXXX / Patient ID | Sök patient                 |  |

## Lista på Enhet – Ny patient

1. Välj – Lista ny patient

| Allmän tandvård för barn och unga vuxna                                   |                          |  |  |  |
|---------------------------------------------------------------------------|--------------------------|--|--|--|
| Här kan du som vårdgivare rapportera in tandvård för barn och unga vuxna. |                          |  |  |  |
| Snabblänkar:                                                              |                          |  |  |  |
| 0                                                                         | Registrera vårdrapport   |  |  |  |
| 0                                                                         | Ej inskickad vårdrapport |  |  |  |
| 0                                                                         | Lista ny patient         |  |  |  |

 Fyll i personnummer för ett barn som inte redan är listad på enheten – Klicka därefter på Hämta.

| Lista ny patient  |               |       |  |  |  |  |
|-------------------|---------------|-------|--|--|--|--|
| Patientinformatio | on            |       |  |  |  |  |
| Personnummer:     | ååååmmdd-xxxx | Hämta |  |  |  |  |
| Namn:             |               |       |  |  |  |  |
| Adress:           |               |       |  |  |  |  |
| Postadress:       |               |       |  |  |  |  |
|                   |               |       |  |  |  |  |

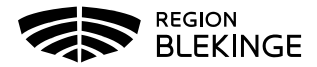

- 3. En patientkontrollsruta dyker upp med patientens namn. Kontrollera att namnet stämmer. Tryck Ja.
- 4. Patientens namn och adress visas. Klicka i checkboxen Härmed försäkrar jag att vårdöverenskommelse finns med patienten/vårdnadshavare att patienten skall listas på Tandvårdsenheten.
- 5. Klicka på Skicka in.

## Lista patient

| 🗹 Härmed försäkrar jag att vårdöverenskommelse finns med patienten/vårdnadshavare att patienten skall listas på Tandvårdsenheten |                                                                                |           |  |  |
|----------------------------------------------------------------------------------------------------|--------------------------------------------------------------------------------|-----------|--|--|
|                                                                                                    |                                                                                |           |  |  |
|                                                                                                    |                                                                                | Skicka in |  |  |
|                                                                                                    |                                                                                |           |  |  |
|                                                                                                    |                                                                                |           |  |  |
| 6.                                                                                                    | Meddelande dyker upp om att patienten ar listad. Om patienten var listad pa en |           |  |  |
|                                                                                                    | annan enhet tidigare syns information om tidigare enhet i meddelandet.         |           |  |  |

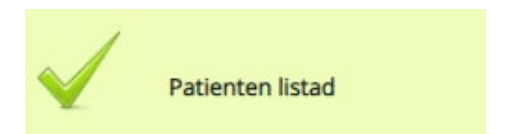